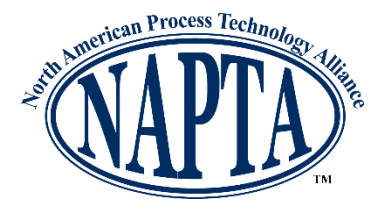

Welcome to Network NAPTA – North American Process Technology Alliance's all-in-one community platform for sharing Best Practices and more! Let's get started on setting up your new Network NAPTA account.

 You will receive a notification email from <notif@network.naptaonline.org> inviting you to join the Network NAPTA online community. Click the "Activate my account" button in the email. If you can't find your invite, check your junk folder and add <notif@network.naptaonline.org> as a recognized sender.

| SPD -                                                                                                    |
|----------------------------------------------------------------------------------------------------|
| You're invited to join the NAPTA online community!                                                                                                    |
| Hi Josh!<br>We're happy to invite you to join the official NAPTA online<br>community! Once you log in, you can ask questions, find and<br>share information, get recommendations, access association<br>events and find learning opportunities.<br>We hope you join us!<br>The NAPTA team |
| Activate my account                                                                                                    |
| Powered by Tradewing<br>Don't want to receive emails like this anymore?<br>Update Email Preferences                                                                                                    |

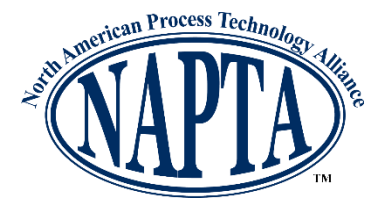

2. This will send you to the domain <u>https://network.naptaonline.org</u> prompting you to set a password for your new Network NAPTA account. (Chrome is the recommended browser for this software platform).

| Hi Josh, welcome to the NAPTA online community! | Let's activate your account! |
|-------------------------------------------------|------------------------------|
|                                                 | Email                        |
|                                                 | Set a Password *             |
|                                                 | Continue with email          |
|                                                 |                              |
|                                                 |                              |
|                                                 |                              |

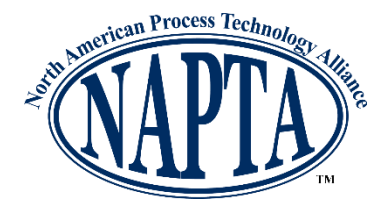

3. Next, you will need to read & accept the Community Code of Conduct.

| Ni Josh, welcome to the NAPTA online community! | <b>First things first, please read &amp; accept our code of conduct.</b><br>The code of conduct ensures that we cultivate a community we all enjoy and find useful! |  |  |
|-------------------------------------------------|----------------------------------------------------------------------------------------------------|--|--|
|                                                 | NAPTA Tradewing Code of Conduct                                                                                                    |  |  |
|                                                 | The North American Process Technology                                                                                                    |  |  |
|                                                 | Alliance (NAPTA) is committed to diversity,                                                                                                    |  |  |
|                                                 | equality, and providing a safe and                                                                                                    |  |  |
|                                                 | productive meeting environment that                                                                                                    |  |  |
|                                                 | fosters networking, education and advocacy                                                                                                    |  |  |
|                                                 | that is free of harassment, discrimination,                                                                                                    |  |  |
|                                                 | and hostile conduct. NAPTA promotes equal                                                                                                    |  |  |
|                                                 | opportunities and treatment for all                                                                                                    |  |  |
|                                                 | participants, regardless of gender, sexual                                                                                                    |  |  |
|                                                 | I read & accept this code of conduct                                                                                                    |  |  |

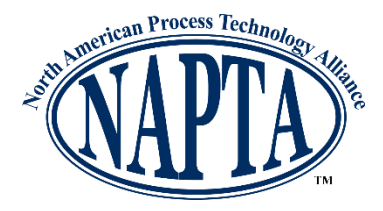

4. Next, you will be asked to confirm your account details including first name, last name, job title, and company.

| 👏<br>Hi Josh, welcome to the NAPTA<br>online community! | <b>Let's confirm your details!</b><br>Please confirm your name, last name and job title. | ×  |
|---------------------------------------------------------|------------------------------------------------------------------------------------------|----|
|                                                         | First Name Last name                                                                     |    |
|                                                         | Josh Napta                                                                               |    |
|                                                         | Job Title                                                                                |    |
|                                                         | Job Title                                                                                |    |
|                                                         | Company                                                                                  |    |
|                                                         | Company name                                                                             |    |
|                                                         |                                                                                          |    |
|                                                         | •••                                                                                      | xt |

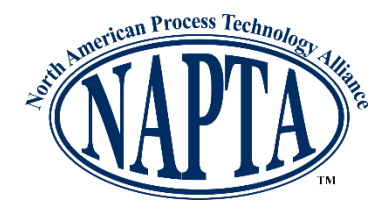

5. Network NAPTA has different "groups" to help you access and participate in discussions and resources relevant to your interests. Select a few of our options that best fit your needs.

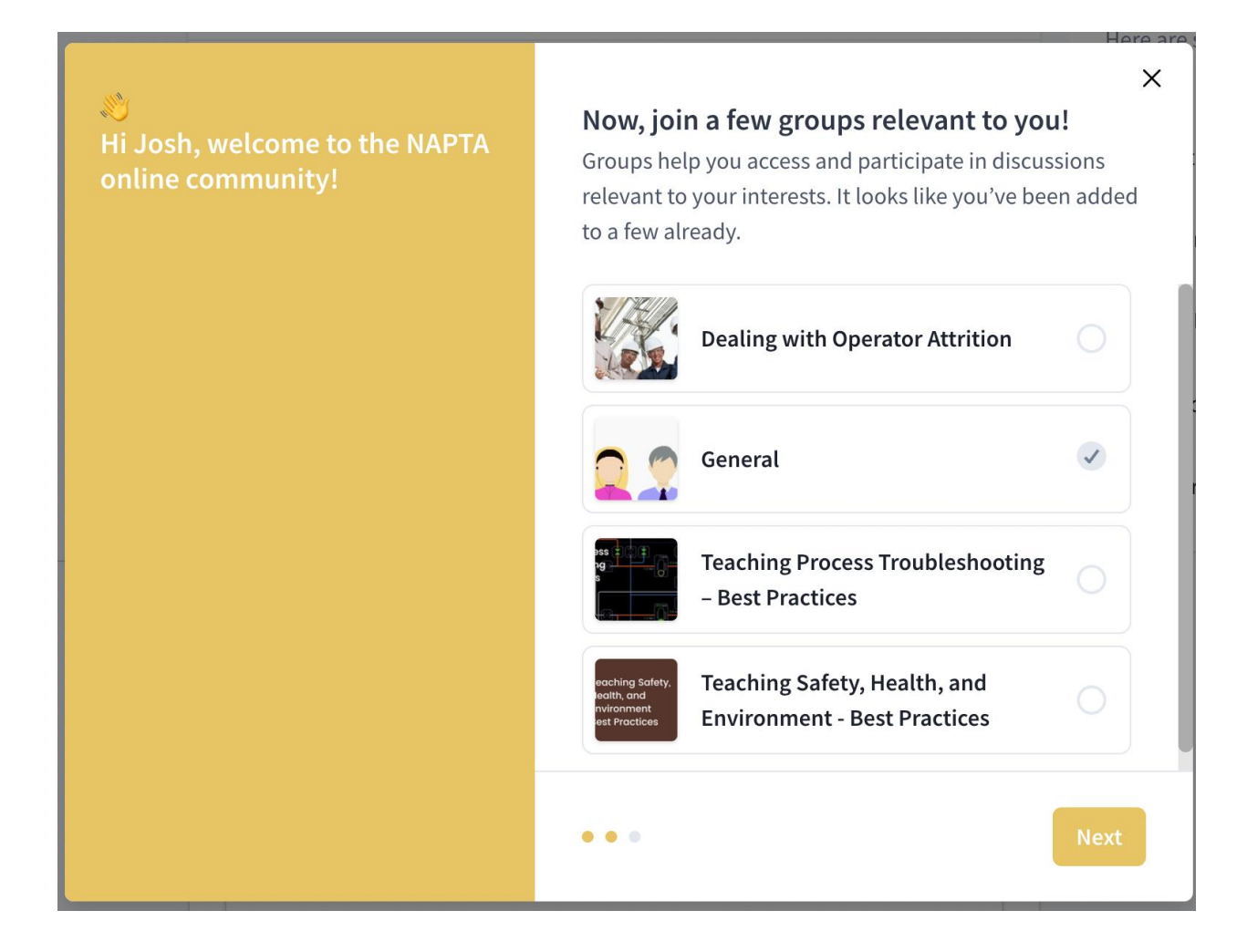

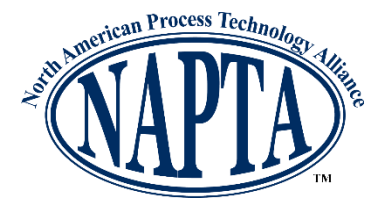

6. There are also tags in the community you can follow to help you get notified when other members of the community post about topics you care about. Go ahead and follow a few tags. Don't worry as notification settings can always be adjusted later on.

| 👏<br>Hi Josh, welcome to the NAPTA<br>online community! | <b>Follow Tags you're interested in</b><br>Tags help you get notified when other members of the<br>community post about topics you care about |  |  |
|---------------------------------------------------------|----------------------------------------------------------------------------------------------------|--|--|
|                                                         | Curriculum Endorsement Events                                                                                                    |  |  |
|                                                         | Instructor Skills Conference                                                                                                    |  |  |
|                                                         | OSHA/PSM Training Requirements Production                                                                                                    |  |  |
|                                                         | Recruiting Teaching and Training Skills                                                                                                    |  |  |
|                                                         | Troubleshooting Skills Competition                                                                                                    |  |  |
|                                                         |                                                                                                    |  |  |
|                                                         |                                                                                                    |  |  |
|                                                         | •••                                                                                                    |  |  |

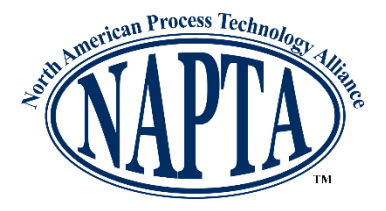

7. Once you complete the account set up pop-up box, you will be directed to your Network NAPTA homepage. You will see a checklist to the right of the last steps you need to take complete setting up your account including adding a profile photo or making a post in any of the groups you previously joined. Hovering over a step in the checklist and clicking will take you to where you may complete the action.

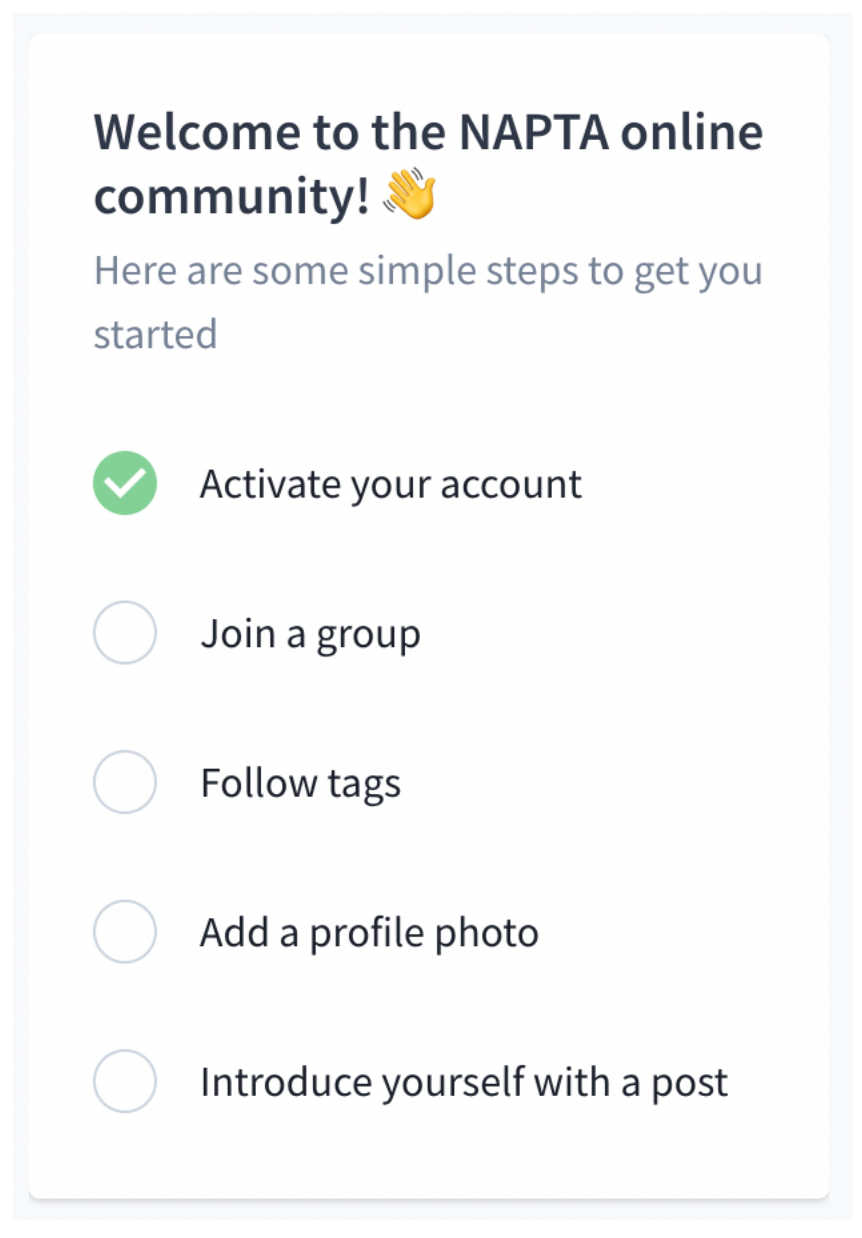

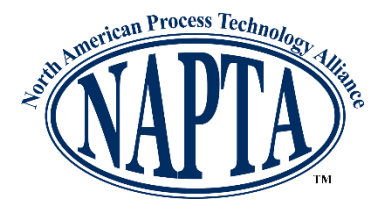

8. To view the profile you set up or make any further changes to your settings, click the circle with either your initials or profile photo (if you already added one) in the top right corner of your browser, then click profile.

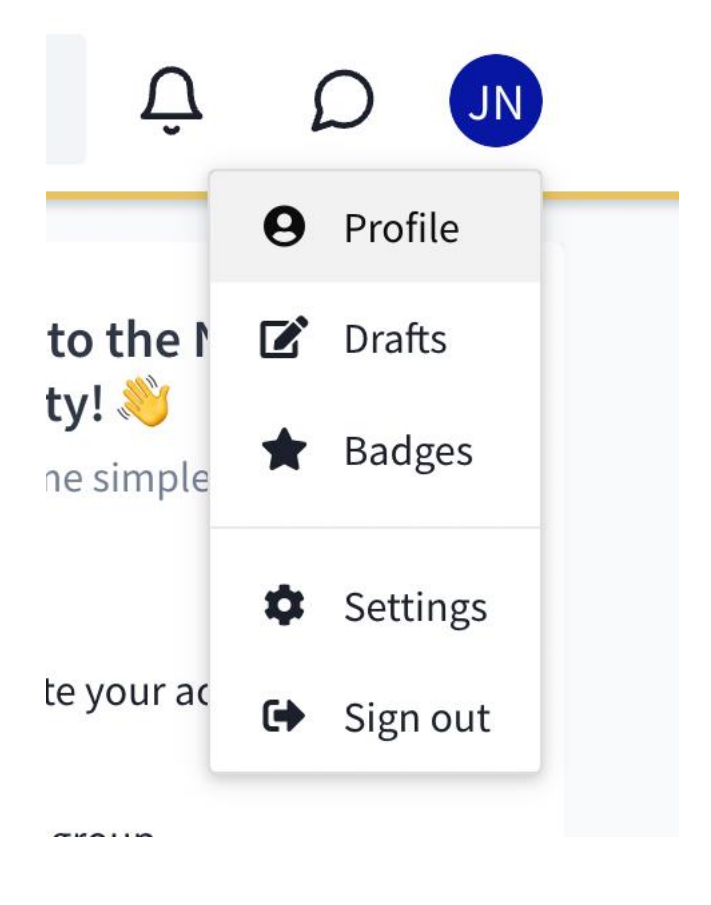

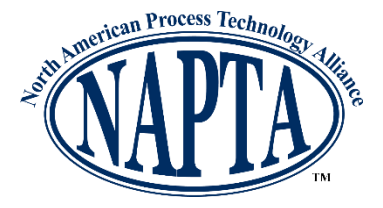

9. Add any further info in any available fields you wish. *Please note that only yourself and the NAPTA site administrator can view any contact info. Your contact info will not be visible to any other users.* 

|                                                           | <b>sh Napta</b><br>josh+napta@tradewing.com            | ¢    |
|-----------------------------------------------------------|--------------------------------------------------------|------|
| About me                                                  |                                                        | Edit |
|                                                           | ↔<br>Add a description                                 |      |
| Info                                                      |                                                        | Edit |
| First Name Last Na<br>Josh Napta                          | me Credentials<br>Add Credentials                      |      |
| Email<br>josh+napta@tradewin<br>⊚ Visible to you & Admins | g.com Add Primary Phone<br>The Visible to you & Admins |      |
| Job Title Com<br>Add Job Title Add                        | pany<br>Company                                        |      |
| City State<br>Add City Add State                          | Country<br>Add Country                                 |      |